## **OpenVPN Setup instructions**

If you want to set up OpenVPN on Windows 7, you have to install it's GUI. You can <u>download it</u> <u>for free from here</u>.

After you've downloaded the software install it:

1. Click the "Next" button.

| <b>(</b> ) | DpenVPN 2.3.6-1003 Setup 🛛 🗕 🗖 🗙                                                                                                    |
|------------|----------------------------------------------------------------------------------------------------|
|            | Welcome to the OpenVPN<br>2.3.6-1003 Setup Wizard<br>This wizard will guide you through the installation of<br>OpenVPN , an Open Source VPN package by James Yonan.<br>Note that the Windows version of OpenVPN will only run on<br>Windows XP, or higher. |
|            | Next > Cancel                                                                                                    |

2. To continue click the "I Agree" button.

| 0                                                                                                    | OpenVPN 2.3.6-1003 Setup                                                            | - 🗆 🗙      |  |
|----------------------------------------------------------------------------------------------------|-------------------------------------------------------------------------------------|------------|--|
|                                                                                                    | icense Agreement<br>Please review the license terms before installii<br>2.3.6-1003. | ng OpenVPN |  |
| Press Page Down to see the rest of the agreement.                                                                                                    |                                                                                     |            |  |
| penVPN (TM) An Open So                                                                                                    | ource VPN daemon                                                                    | ^          |  |
| Copyright (C) 2002-2010 OpenVPN Technologies, Inc. <sales@openvpn.net></sales@openvpn.net>                                                                                                    |                                                                                     |            |  |
| This distribution contains multiple components, some<br>of which fall under different licenses. By using OpenVPN<br>or any of the bundled components enumerated below, you<br>agree to be bound by the conditions of the license for<br>each respective component. |                                                                                     |            |  |
| OpenVPN trademark                                                                                                    |                                                                                     | <b>v</b>   |  |
| If you accept the terms of the agreement, dick I Agree to continue. You must accept the agreement to install OpenVPN 2.3.6-1003.                                                                                                    |                                                                                     |            |  |
| Nullsoft Install System v2.46-10:                                                                                                    | 1                                                                                   |            |  |
|                                                                                                    | < <u>B</u> ack I Agree                                                              | Cancel     |  |

3. Click the "Next" button.

|                                                                                                    | OpenVPN 2.3.6-1003 Setup – 🗆 🗙                                                           |  |
|----------------------------------------------------------------------------------------------------|------------------------------------------------------------------------------------------|--|
| <b>OPENVPN</b>                                                                                                    | Choose Components<br>Choose which features of OpenVPN 2.3.6-I003 you want to<br>install. |  |
| Select the components to install/upgrade. Stop any OpenVPN processes or the OpenVPN<br>service if it is running. All DLLs are installed locally. |                                                                                          |  |
| Select components to instal                                                                                                    |                                                                                          |  |
| Space required: 4.1MB                                                                                                    | Position your mouse over a component to see its description.                             |  |
| Nullsoft Install System v2,46-1                                                                                                    | 01                                                                                       |  |

4. Click the "Install" button.

| OpenVPN 2.3.6-1003 Setup – 🗆 🗙                                                                                                    |
|----------------------------------------------------------------------------------------------------|
| Choose Install Location<br>Choose the folder in which to install OpenVPN 2.3.6-I003.                                                                                                |
| Setup will install OpenVPN 2.3.6-I003 in the following folder. To install in a different folder,<br>dick Browse and select another folder. Click Install to start the installation. |
| Destination Folder     C:\Program Files\OpenVPN   Browse                                                                                                    |
| Space required: 4. 1MB<br>Space available: 36.7GB<br>Nullsoft Install System v2.46-101                                                                                              |
| < <u>B</u> ack Install Cancel                                                                                                    |

5. If you have the following message, press "Install".

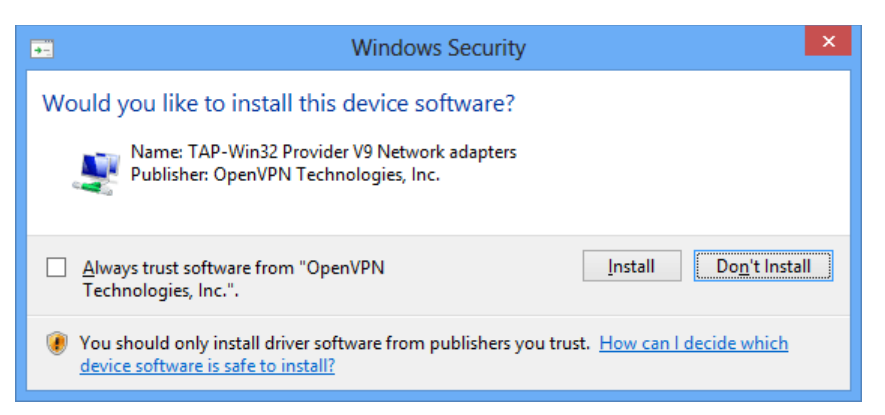

6. Click the "Next" button.

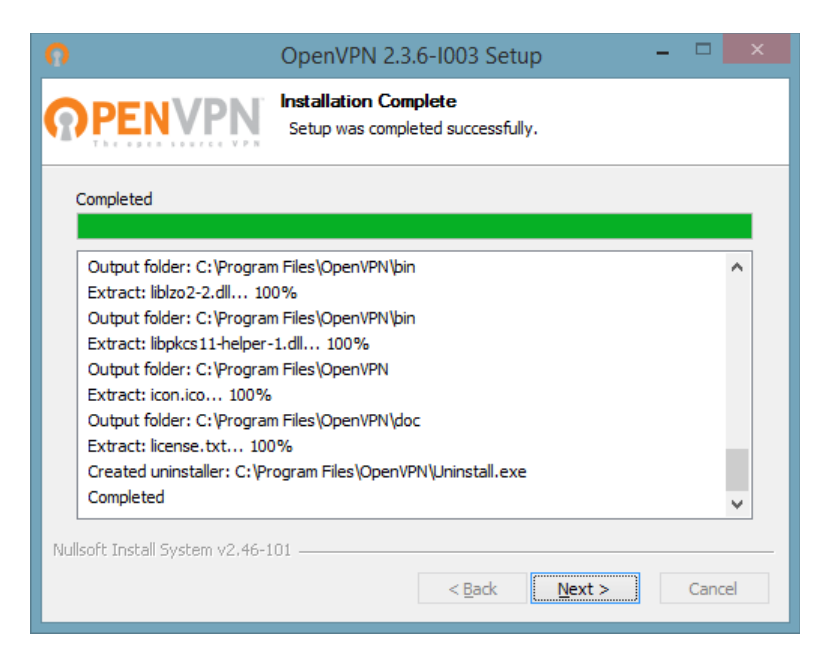

7. Click the "Finish" button like is shown in the following screenshot.

| <b>೧</b> | OpenVPN 2.3.6-1003 Setup – 🗖 💌                                                                                                    |
|----------|----------------------------------------------------------------------------------------------------|
|          | Completing the OpenVPN 2.3.6-I003   Setup Wizard   OpenVPN 2.3.6-I003 has been installed on your computer.   Click Finish to close this wizard.   Start OpenVPN GUI   Show Readme |
|          | < Back <b>Einish</b> Cancel                                                                                                    |

8. Now you need to download the config files according to your package and unzip the downloaded file.

Copy all the files to OpenVPN config folder. Normally you'll find it on following path: *C:\Program Files\OpenVPN\config.* Copy config file into the *"C:\Program Files\OpenVPN\config folder"*.

If you receive an error about privileges, then move zip archive to C:\ folder, extract and move back to *C*:\*Program Files*\*OpenVPN*\*config*\ folder.

9. Now, in the toolbar, you should see a symbol for OpenVPN. Right click on the symbol with the mouse, choose the server you want to connect and click "Connect". You can select between two different protocols for OpenVPN: TCP and UDP. UDP is usually faster so we recommend to try it first.

To disconnect, just right click on the OpenVPN server you where connected and select Disconnect.